## ИНСТРУКЦИЯ ПО РЕГИСТРАЦИИ В ЛИЧНОМ КАБИНЕТЕ

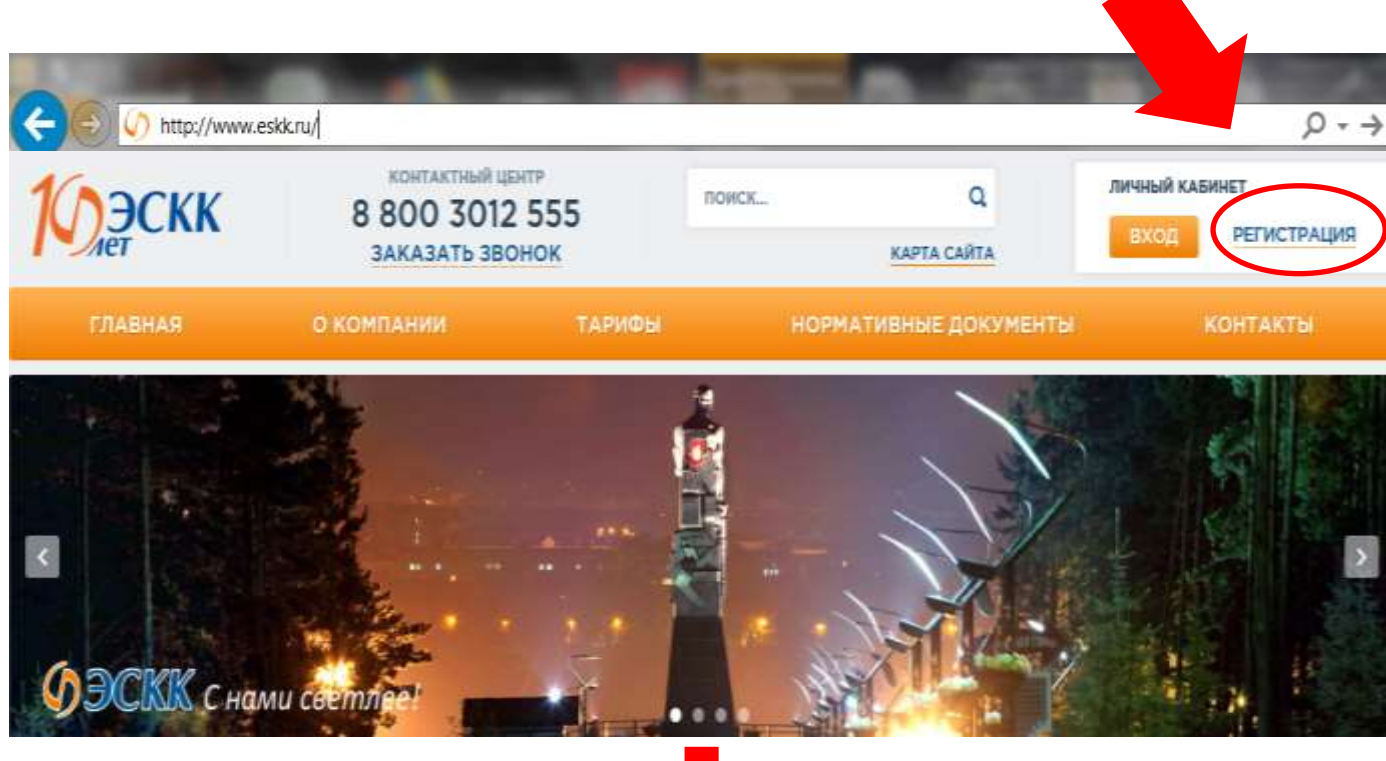

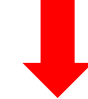

Далее выбираем категорию:

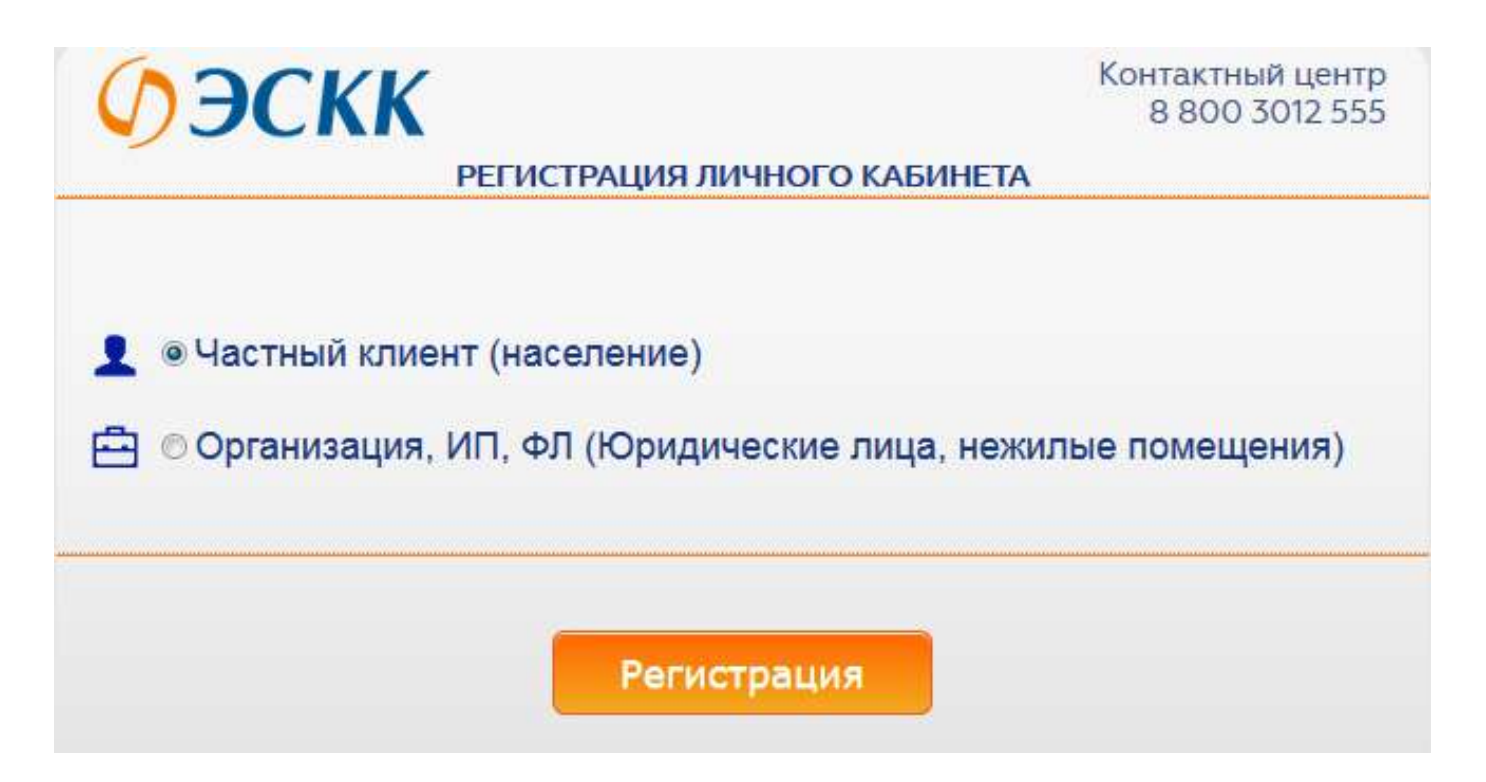

## Пример заполнения для «Население»

|      | *Номер лицевого счета:                          |   |
|------|-------------------------------------------------|---|
|      | 12345                                           |   |
|      | *Фамилия:                                       | ρ |
|      | Иванов                                          |   |
|      | *Имя:                                           |   |
|      | Иван                                            |   |
|      | *Пароль:                                        |   |
|      | •••••                                           |   |
|      | Пароль должен быть не менее 6 символов длиной.  |   |
|      | *Подтверждение пароля:                          |   |
|      | •••••                                           |   |
|      | *E-Mail:                                        |   |
|      | mail@mail.ru                                    |   |
|      | *Город:<br>Кемерово Березовский                 |   |
|      | Защита от автоматической регистрации            |   |
|      | *Введите слово на картинке:                     |   |
|      | amerk                                           |   |
|      | Я принимаю правила Пользовательского соглашения |   |
| 2.23 |                                                 |   |

## Пример заполнения для «Юридические лица»

| *Номер договора:                                | 5- |
|-------------------------------------------------|----|
| 0001c                                           |    |
| *NHH:                                           |    |
| 1234567890                                      | ]  |
| *Наименование организации:                      |    |
| ИП Иванов Иван иванович                         |    |
| *Пароль:                                        |    |
| •••••                                           | 1  |
| Пароль должен быть не менее 6 символов длиной.  | 2  |
| *Подтверждение пароля:                          |    |
|                                                 |    |
| *E-Mail.                                        |    |
| mail@mail.ru                                    | ]  |
| *Город:<br>Кемерово Березовский                 |    |
| Защита от автоматической регистрации            |    |
| *Введите слово на картинке:                     |    |
| 57erp                                           | ]  |
| Я принимаю правила Пользовательского соглашения |    |

По окончании регистрации на Ваш электронный адрес будет выслано письмо-уведомление.

Получив его, нажмите на указанную в нем ссылку для подтверждения регистрации.

## Для последующего входа в Личный кабинет Вам достаточно:

- 1. Ввести номер лицевого счета
- 2. Ввести пароль